### ระบบยื่นคำขออนุญาตประกอบกิจการโรงงานแบบดิจิทัล (FICs Digital Submission :DS) การขอโอนการประกอบกิจการ

1. เข้าสู่ระบบ

| ระบบยื่นคำขออนุญาตประก<br>(FICs Digital Submission) | อบกิจการโรงงานแบบดิจิทัล                                                                  |  |
|-----------------------------------------------------|-------------------------------------------------------------------------------------------|--|
|                                                     | ผู้ใช้งาน (USERNAME):<br>7373<br>รหัสผ่าน (PASSWORD):<br>                                 |  |
|                                                     | พบบัญหาเกี่ยวกับการสมัครใช้บริการหรือใช้งานระบบ<br>โทร 0 2202 4129 หรือ สอบถามได้ที่ line |  |

2. คลิกเมนู โอนกิจการโรงงาน : เลือก ยื่นคำขอขยาย(จ3)(เจ้าหน้าที่) คลิก ยื่นคำขอ

|                               | ยื่นคำขอ (จ3)(เจ้าห                                                                                                 |
|-------------------------------|----------------------------------------------------------------------------------------------------|
| DASH BOARD                    | dutus 🖌 🖉 🖓 🛛 Burlindututas un Restructure 🖉 🖓                                                                      |
| 📧 Dash Board รายการ(ตจว.)     |                                                                                                    |
| 😺 คู่มือ และสื่อการใช้งานระบบ | เลยที่จ้างจึง (REF ID) 🍸 FID 🍸 เลขทะเบียนโรงงาน 🖓 สถานะ 🍸 ซ่ำระคำธรรมเบียบไอน 🏹 เจ้าหน้าที่ผู้ได้รับมอบหมาย 🍸 หน่วย |
| 🍃 รับฟังความคิดเห็น           |                                                                                                    |
| 🍃 รับแจ้ง/สำรวจ               | 4                                                                                                    |
| 🏷 ขออนุญาตประกอบกิจการ        |                                                                                                    |
| 🍃 ขออนุญาตขยายกิจการ          |                                                                                                    |
| 🏷 แจ้งเริ่มประกอบกิจการ       |                                                                                                    |
| 🏲 แจ้งเริ่มขยายกิจการ         |                                                                                                    |
| 🚡 โอนกิจการโรงงาน             |                                                                                                    |
| 🍵 ยื่นคำขอ (จ3)(เจ้าหน้าที่)  |                                                                                                    |
| 🍥 ตรวจสอบ (จ3)(เจ้าหน้าที่)   |                                                                                                    |
| 💿 ยื่นคำขอ (ข.2)(เจ้าหน้าที่) |                                                                                                    |
| 🕘 ตรวจสอบ (ข.2)(เจ้าหน้าที่)  |                                                                                                    |
| 🕘 ยื่นคำขอ (ข.3)(เจ้าหน้าที่) |                                                                                                    |
| 🧰 ตรวจสอน (ข.2)(เจ้าหน้าที่)  |                                                                                                    |

 Tab ผู้ประกอบการ>ข้อมูลคำขอ>เรื่อง คลิก ค้นหา ทะเบียนโรงงานที่ต้องการยื่นคำขอ คลิก ดึงข้อมูลโรงงาน

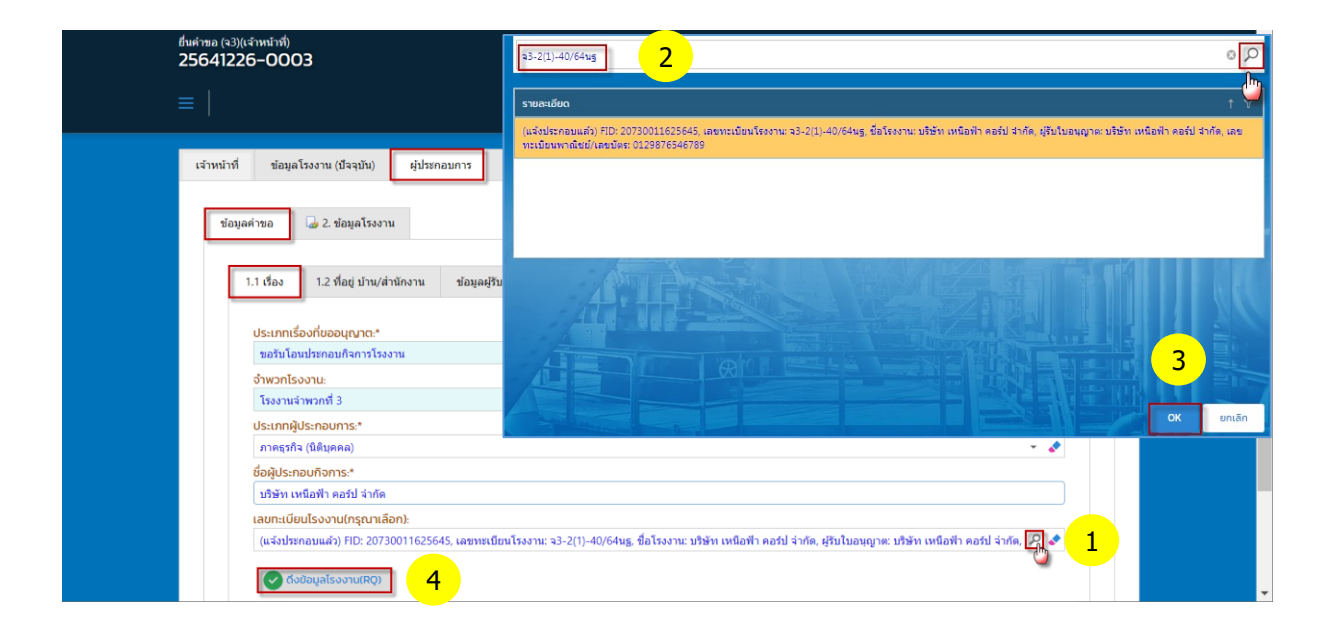

4. Tab <mark>ข้อมูลผู้รับโอน</mark> กรอกข้อมูลผู้รับโอนเรียบร้อย คลิก <mark>รับคำขอ</mark>

| ขึ้นดำขอ («3)(เจ้าหน้าที่)<br>25641226–0003                                                                                                    | ^      |
|----------------------------------------------------------------------------------------------------|--------|
|                                                                                                    | $\geq$ |
| เจ้าหน้าที่ ข้อมูลโรงงาน (ปัจจุบัน) ผู้ประกอบการ เอกสารแนบ แจ้งแก้ไข                                                                                                    |        |
| ข้อมูลค้าขอ 🥥 2. ข้อมูลโรงงาน                                                                                                    |        |
| 1.1 เรื่อง 1.2 ชื่อมู่ บ้าน/สำนักงาน ข่อมูลผู้วินโอน                                                                                                    |        |
| เหตุหล(ของผู้ประกอบการ):<br>บริษัท วังดง ดอร์ป จำกัด รับโอนการประกอบกิจการจาก บริษัท เหนือฟ้า ดอร์ป จำกัด ตาม พ.ร.ช.โรงงาน 2535                                                          |        |
| มาตราการโอน.*<br>(ม.2))กรณีผู้รับในอนุญาตโอนการประดอบกิจการ ได้เข่าเรือให้เข่าชื่อโรงงาน หรือชายโรงงาน 🔹 🖌                                                                               |        |
| การเข่าเพิ่มเข่าขึ้งโรงงาน 🔹 🖉<br>รับโอปโอย*                                                                                                    |        |
| ປຣະເກກຜູ້ປຣະກອບກາ5(ຜູ້ຮັບໂອນ).*<br>ກາຄຣູກັດ (ມີຄືນູເຄລ) 👻 🏕                                                                                                    |        |
| ชิอผู้ประกอบที่จากริเผู้รับไอน).*<br>มาใช้พี่ห วิจงง คอที่มีจำกัด<br>เลขประจำตัวผู้เสียภาษ์/เลขาะเบียนพาณิชย์/เลขบัตรประจำตัวประชาชน(ให้รับไอน).* วันที่ออกเลขทะเบียนพาณิชย์ให้รับไอน).* |        |
| 0000987654567 14/12/2563 ▼   สัญษาสิ(ผู้รับโอน).* ประเภศ(ผู้รับโอน).* ▼                                                                                                    |        |
| ชื่อไรงงาน:"<br>บริษัท วังตง คอร์ป จำกัด                                                                                                    |        |
| ชื่อโรงงาน ภาษาอังกฤษ:<br>[LTD;<br>ทั่อปูเลขที่(ผู้รับโอน).* หมู่(ผู้รับโอน).                                                                                                    |        |
| 123 6   ຮວຍ(ຜູ້ຮົບໄອບ):                                                                                                    |        |
| nuu(ຜູ້ຈີນໄລນ):                                                                                                    |        |
| จังหวัดให้รับไอน).* อำเภอให้รับไอน).*<br>สงขณา * 🏕 ทาดใหญ่ * 🏕<br>ตำบล(ผู้รับโอน).* รหัสไปรษณีย์ผู้รับโอน).*                                                                             |        |
| панный ✔ 90110   Insrkwi(kjšulau): ныликаши/пб(kjšulau): 02 430 2865 02 430 2654                                                                                                    |        |
|                                                                                                    |        |

## รับคำขอเรียบร้อย กลับสู่หน้าจอหลัก

| =                                                              | ระบบยื่นคำขออนุถ<br>(FICs Digital Submissi | ษาตประกอบกิจ<br><sup>on)</sup> | การโรงงานแบเ      | มดิจิทัล               | สอจ.นครปฐม - : <7:            | ^<br>373> ออกจากการใช้งาน |
|----------------------------------------------------------------|--------------------------------------------|--------------------------------|-------------------|------------------------|-------------------------------|---------------------------|
| ยื่นคำขอ (จ3)(เ                                                | ว้าห                                       |                                |                   |                        |                               |                           |
| ยื่นคำขอ                                                       | 008                                        | 📙 พิมพ์ใบนำส่งเรื่อง           | อ 📙 พิมพ์ใบนำส่งเ | รื่อง(Draft) 📙 พิมพ์คำ | ขอทั่วไป ••• Text to searc    | :h 🔎                      |
| 🗸 เลขที่อ้างอิ                                                 | ນ (REF ID) 🍸 🛛 FID                         | 🍸 เลขทะเบียนโรง                | งาน 🍸 🛛 สถานะ 🍸   | ชำระค่าธรรมเนียมโอน 🍸  | เจ้าหน้าที่ผู้ได้รับมอบหมาย 🍸 | หน่วยงานที่รับผิดชอบ 🍸    |
| ✓ Ø 25641226                                                   | -0003 207300116                            | a3-2(1)-40/64                  | ‡บฐ รับคำขอ       |                        |                               | อุดสาหกรรมจังหวัด         |
|                                                                |                                            |                                |                   |                        |                               |                           |
|                                                                |                                            | (R) (                          |                   |                        |                               |                           |
| ระบบยื่นคำขออนุญาตประก<br>Version 1.0.0<br>กรมโรงงานอุดสาหกรรม | อบกิจการโรงงานแบบดิจิทัล (                 | FICs Digital Submission        |                   |                        |                               |                           |

 คลิก เปิดข้อมูล Tab การเปลี่ยนแปลงสาระสำคัญจากลำดับ 7 คลิก ออกเลขที่ใบอนุญาตโอน เหตุผล หากใช้ข้อความเหมือนกัน ☑ คัดลอกเหตุผล จากนั้น คลิก พิจารณาดำเนินการ

| ในคำขอ (จ3)(เจ้าหน้าที่)<br>25641226–0003 |                                               |                                 |                |                     |  |
|-------------------------------------------|-----------------------------------------------|---------------------------------|----------------|---------------------|--|
|                                           |                                               | uunin 👻 🗸                       | 🕄 📄 🥝 паций    | ้าขอ 🥥 พิจารณาดำเนิ |  |
| การรับเรื่อง ใบอนุญาต                     | การเปลี่ยนแปลงสาระสำคัญจากลำดับที่ 7          | ข่าระค่าธรรมเนียมการโอนใบอนุญาต | 🔄 การดำเนินการ | ประวัติการแจ้งแก้ไข |  |
|                                           | L                                             |                                 |                |                     |  |
| 🥥 ออกเลขที่ใบอนุญาตไ                      | lau                                           |                                 |                |                     |  |
| เลขที่ใบอนุญาตโอนะ                        |                                               | วันที่ออกใบอนุญาตโอนะ           |                |                     |  |
| DS05-31/2564                              |                                               | 26/12/2564                      |                |                     |  |
| (READ)แรงมาตาม(บอนุญ                      | na:                                           |                                 |                |                     |  |
| (READ)เหตุผล(ของผู้ประ                    | าอแการ)-                                      |                                 |                |                     |  |
| บริษัท วังดง คอร์ป จำกัด ร                | ับโอนการประกอบกิจการจาก บริษัท เหนือฟ้า คอร์ป | l จำกัด ตาม พ.ร.บ.โรงงาน 2535   |                |                     |  |
|                                           |                                               |                                 |                |                     |  |
|                                           |                                               |                                 |                |                     |  |
|                                           |                                               |                                 |                |                     |  |
| 🗸 คัดลอกเหตุผล(ของ                        | ผู้ประกอบการ)                                 |                                 |                |                     |  |
| ндма:                                     |                                               |                                 |                |                     |  |
| บริษัท วังตง คอร์ป จำกัด ริ               | ับโอนการประกอบกิจการจาก บริษัท เหนือฟ้า คอร์ป | l จำกัด ตาม พ.ร.บ.โรงงาน 2535   |                |                     |  |
|                                           |                                               |                                 |                |                     |  |
|                                           |                                               |                                 |                |                     |  |

# 7. กลับสู่หน้าจอหลัก

| =   ระบบยื่นคำขออนุญาตประกอบกิจการโรงงานแบบดิจิทัล สองมหาปฐม - : <7373> ออกจากการไข่งาน<br>(FICs Digital Submission) |                                   |                      |                       |                    |                      |                           |                            |                            |                   |  |
|----------------------------------------------------------------------------------------------------|-----------------------------------|----------------------|-----------------------|--------------------|----------------------|---------------------------|----------------------------|----------------------------|-------------------|--|
| ยื่นคำข                                                                                                    | )(EG) GU                          | (เจ้าห               |                       |                    |                      |                           |                            |                            |                   |  |
|                                                                                                    |                                   | ยื่นคำขอ             | ØQI                   | 🗳 📙 ສົມພິໃບປາສ່    | ่งเรื่อง 🔒           | พิมพ์ใบนำส่งเรื่อง(Draft) | 📙 พิมพ์คำขอทั่วไป          | ••• Text to search         | Q                 |  |
|                                                                                                    | เลขที่อ้าง                        | ນອື່ນ (REF ID) 🍸     | FID Y                 | เลขทะเบียนโรงงาน 🍸 | สถานะ 🍸              | ช่าระค่าธรรมเนียมโอน 🍸    | เจ้าหน้าที่ผู้ได้รับมอบหมา | ย 🍸 หน่วยงานที่รับผิดชอบ 🤊 | 🝸 เลขที่รับเรื่อง |  |
| V 0                                                                                                    | \$ 256412                         | 26-0003              | 20730011625645        | ຈ3-2(1)-40/64us    | พิจารณา<br>ดำเนินการ |                           |                            | อุตสาหกรรมจังหวัด          | 11290/2564        |  |
| <                                                                                                    | 1 >                               |                      |                       |                    |                      |                           |                            |                            | v                 |  |
| 4                                                                                                    |                                   |                      |                       |                    |                      |                           |                            |                            |                   |  |
| ระบบขึ้นคำ<br>Version 1.<br>กรมโรงงาท                                                                                | เขออนุญาตป:<br>0.0<br>แอุตสาหกรรม | ระกอบกิจการโรงง<br>เ | านแบบดีจีทัล (FICs Di |                    |                      |                           |                            |                            |                   |  |

#### 8. คลิก เปิดข้อมูล คลิก <mark>อนุญาต</mark>

| คาขอ (จ3)(เจ้าหน้าที)<br>5641226-0003                                                                                                    |            |                                                                                                    |
|----------------------------------------------------------------------------------------------------|------------|----------------------------------------------------------------------------------------------------|
|                                                                                                    | บันทึก 👻 🗸 | 🙄 🖹 🥝 ถอนคำขอ 🧧 อนุณาต 👸อู คำนวณค่าธรรมเนียม(โอน) < >                                                       |
| เลขเกื่อ้างอิง (REE ID):                                                                                                    |            | anıı⊳*                                                                                                    |
| 25641226-0003                                                                                                    |            | พิจารณาดำเนินการ 👻                                                                                          |
|                                                                                                    |            |                                                                                                    |
|                                                                                                    |            |                                                                                                    |
|                                                                                                    |            |                                                                                                    |
| (READ)FID:<br>20730011625645                                                                                                    |            | (READ)DISPFACREG(เลขทะเบียนโรงงาน):<br>จ3-2(1)-40/64นฐ                                                      |
| (READ)FID:<br>20730011625645<br>(READ)เลขที่รับเรื่อง:                                                                                                 |            | (READ)DISPFACREG(เลขทะเบียนโรงงาน):<br>จ3-2(1)-40/64นฐ<br>(READ)FACREG(เลขทะเบียนโรงงาน):                   |
| (READ)FID:<br>20730011625645<br>(READ)เลขที่รับเรื่อง:<br>11290/2564                                                                                   |            | (READ)DISPFACREG(เลขทะเบียนโรงงาน):<br>จ3-2(1)-40/64นฐ<br>(READ)FACREG(เลขทะเบียนโรงงาน):<br>จ00201304064นฐ |
| (READ)FID:<br>20730011625645<br>(READ)เลขที่รับเรื่อง:<br>11290/2564<br>(READ)ชื่อผู้ประกอบกิจการ:                                                     |            | (READ)DISPFACREG(เลขทะเบียนโรงงาน):<br>จ3-2(1)-40/64นฐ<br>(READ)FACREG(เลขทะเบียนโรงงาน):<br>จ00201304064นฐ |
| (READ)FID:<br>20730011625645<br>(READ)เลขที่รับเรื่อง:<br>11290/2564<br>(READ)ชื่อผู้ประกอบกิจการ:<br>มริษัท เหนือฟ้า คอร์ป จำกัด                      |            | (READ)DISPFACREG(เลขทะเบียนโรงงาน):<br>จ3-2(1)-40/64นฐ<br>(READ)FACREG(เลขทะเบียนโรงงาน):<br>จ00201304064นฐ |
| (READ)FID:<br>20730011625645<br>(READ)เลขที่รับเรื่อง:<br>11290/2564<br>(READ)ชื่อผู้ประกอบกิจการ:<br>มริษัท เหนือฟ้า คอร์ป จำกัด<br>(READ)ชื่อโรงงาน: |            | (READ)DISPFACREG(เลขทะเบียนโรงงาน):<br>จ3-2(1)-40/64นฐ<br>(READ)FACREG(เลขทะเบียนโรงงาน):<br>จ00201304064นฐ |

9. อนุญาตเรียบร้อย กลับสู่หน้าจอหลัก เมนูตรวจสอบ (จ3) เจ้าหน้าที่

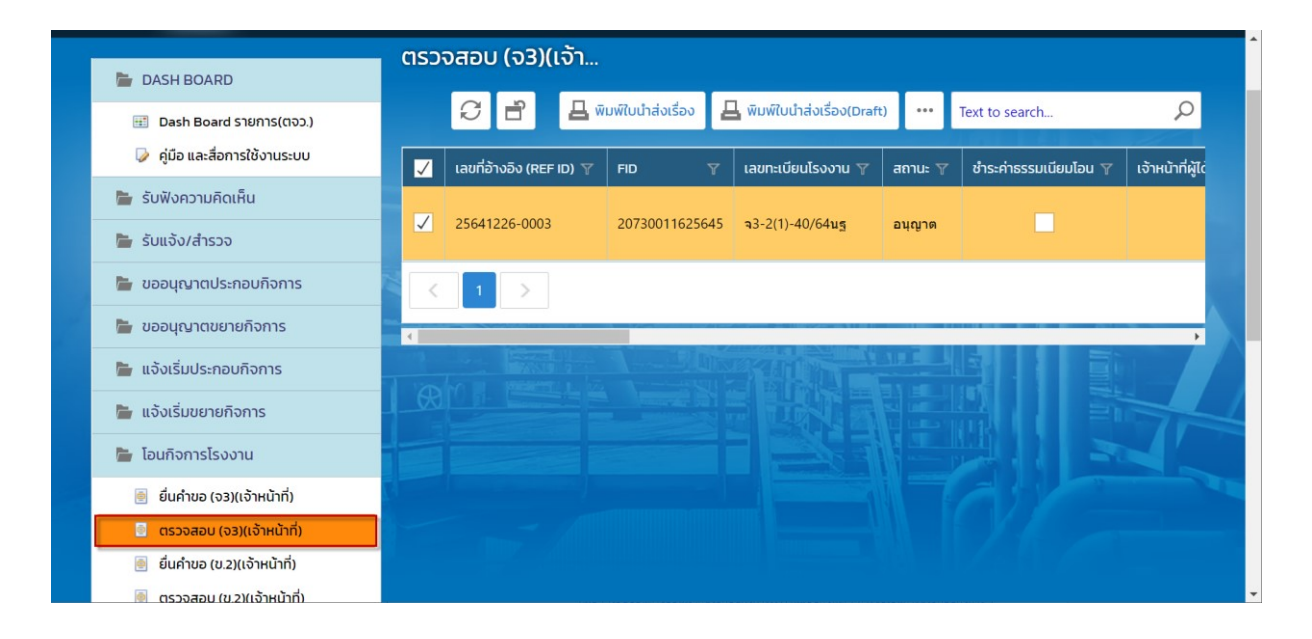

#### 10. คลิกเปิดข้อมูล Tab <mark>ชำระค่าธรรมเนียมการโอนใบอนุญาต</mark>

| ตรวจสอบ (จ3)(เจ้าหบ้าที่)<br>25641226−0003 |                                                                                                    |
|--------------------------------------------|----------------------------------------------------------------------------------------------------|
| ≡                                          | ບັນກົກ 🝷 🗸 💭 📄 🥝 ຄອນຄຳນອ 🗞 ເກັບເຮືອຈ 🛢ອ ຄຳນວດນຄ່າຣຮຣມເມັຍມ(ໂອນ) < 🗦                                        |
| 🧧 เอแทน/ลาเนาเอรอแจง                       | (READ)ชื่อไรงงาน:                                                                                          |
| 🏷 ยกเลิกเปลี่ยนแปลงเงื่อนไข                | บริษัท เหนือฟ้า ดอร์ป จำกัด                                                                                |
| 🍃 การเปลี่ยนแปลงสาระสำคัญ                  |                                                                                                    |
| 🏲 การเลิกประกอบกิจการโรงงาน                | เจ้าหน้าที่ ข้อมูลโรงงาน (ปัจจุบัน) ผู้ประกอบการ เอกสารแนบ แจ้งแก้ไข                                       |
| 🍃 แจ้งหยุดชั่วคราว                         | ในอนุครร อารุปที่สมมุปอาสารท่าวถึงเวลาว่าถึงเห็ 7 สาราร่าวรรรมเป็นของชื่อนในอนุครร 🕞 อารุ 🏈                |
| 🏷 การเริ่มประกอบหลังหยุด                   | เมษณุญาตา การเปิดขณะบองสาหญิง เหญิง การเกาะ บารเกาะ เป็นเป็นประการเป็นเป็นประการเป็นเป็นประการเป็น 🦉 การ 🤍 |
| 🏲 ชำระค่าธรรมเนียมรายปี(ประจำปี)           | 📑 🦉 อื่นอันการข่าระ                                                                                        |
| 🏲 หนังสือรับรองฯ                           | 🗹 สถานะการชำระค่าธรรมเนียม 🍸 แจ้งเดือน 🍸 ปีที่เก็บค่าธรรมเนียม 🍸 วันที่ชำระ \downarrow 🍸 แรงม้าดำเนินการ 🎙 |
| 🍃 ใบอนุณาตฯ/ใบรับแจ้งฯ/แบบสำรวจ            | ✓ ๏ ปาระเรียบห้อย 2564 27/12/2564 49                                                                       |
|                                            |                                                                                                    |
|                                            | ۲                                                                                                    |

฿จบกระบวนงานการขอโอนการประกอบกิจการ฿